## **GENERAZIONE DELLA PASSWORD CRIPTATA**

Nel caso in cui l'utente abbia attivato l'autenticazione a due fattori sulla sua casella di posta elettronica certificata, è necessario procedere alla generazione della password criptata, la quale sostituirà le password utilizzate per l'invio dei depositi telematici in Genius.

Per generare la suddetta password criptata è necessario seguire una serie di passaggi che verranno elencati qui di seguito.

Innanzitutto occorre aprire la propria casella pec, selezionare la sezione "Impostazioni" (Figura 1) e successivamente la sezione "Sicurezza e password" (Figura 2).

| ≡            | Messaggi     | Contatti          | Calendario | Attività                                                                                                    | Impostazioni |  |  |  |              |         |           | (    | ?         |               |
|--------------|--------------|-------------------|------------|----------------------------------------------------------------------------------------------------|--------------|--|--|--|--------------|---------|-----------|------|-----------|---------------|
| + scrivi     | Q Cerca      | a un messagg      | 0          |                                                                                                    | $\mathbf{A}$ |  |  |  |              |         |           |      | O         | 1 Importa     |
| 🖂 In arrivo  | 🗌 👻 Principa | ale > In arrivo > | Tutti 👻    |                                                                                                    |              |  |  |  | 🗞 Nascondi r | icevute | 1-42 di 4 | 2 🔶  | Ordina    | per: Data 🕶 🕁 |
|              | Agosto 2022  | 2                 |            |                                                                                                    |              |  |  |  |              |         |           |      |           |               |
| Bozze        |              |                   |            | ۵                                                                                                    |              |  |  |  |              |         |           | Ø 19 | 9/08/2022 | 18 KB         |
| 🛷 Inviati    |              |                   |            | *                                                                                                    |              |  |  |  |              |         |           | 0 1  | 8/08/2022 | 678 KB        |
| Spam         | □ ☆          |                   |            | ~                                                                                                    |              |  |  |  |              |         |           | Ø 1  | 8/08/2022 | 13 KB         |
|              | □ ☆          |                   |            |                                                                                                    |              |  |  |  |              |         |           | Ø 1  | 8/08/2022 | 740 KB        |
|              | □ ☆          |                   |            | ~                                                                                                    |              |  |  |  |              |         |           | Ø 18 | 8/08/2022 | 13 KB         |
| Cartelle     |              |                   |            | ×                                                                                                    |              |  |  |  |              |         |           | Ø 1  | 8/08/2022 | 15 KB         |
| ALTRO $\lor$ |              |                   |            | <ul> <li>Image: A second second s</li></ul> |              |  |  |  |              |         |           | 0 1  | 8/08/2022 | 14 KB         |
| C Etichette  | Maggio 2022  |                   |            |                                                                                                    |              |  |  |  |              |         |           |      |           |               |
|              |              |                   |            | A                                                                                                    |              |  |  |  |              |         |           | 3    | 1/05/2022 | 17 KB         |
| Ricerche     | Aprile 2022  |                   |            |                                                                                                    |              |  |  |  |              |         |           |      |           |               |

Figura 1

|                       | Messaggi     | Contatti             | Calendario     | Attività | ర్టి Impostazioni |                  |  |
|-----------------------|--------------|----------------------|----------------|----------|-------------------|------------------|--|
|                       |              |                      |                |          |                   |                  |  |
| CASELLA V             | Informazio   | oni casella          |                |          |                   |                  |  |
| Informazioni casella  |              |                      |                |          |                   |                  |  |
| Posta non certificata | Casella      | Titolare             | Certificazione |          |                   |                  |  |
| Avvisi e report       | STAND        | ARD                  |                |          |                   |                  |  |
| Leggi fatture         |              |                      |                |          |                   |                  |  |
| PEC Log               | Attiva       |                      |                |          |                   |                  |  |
| Regole messaggi 🛛 🖄   |              |                      |                |          |                   |                  |  |
| Gestisci su client    | Data di atti | denza: 01/08         | 2019           |          |                   |                  |  |
| ACCOUNT $\lor$        | Rinnovau     | itomatico: 🔹         | Attivo         |          |                   |                  |  |
| Sicurezza e password  | < :          |                      |                |          |                   |                  |  |
| WEBMAIL ~             | Spazio case  | ella di posta utiliz | zzato          |          |                   | Aumenta spazio 🗹 |  |
| Generali              | Stai usando  | 17 MB di 1000 M      | B disponibili  |          |                   |                  |  |

Figura 2

Successivamente selezionare "**Verifica in 2 passaggi**" e premere sul pulsante "**Genera password criptata**" per completare la procedura (*Figura 3*).

| C. Sicurezza                                                                            | Verifica in 2 passaggi                                                                                                    | • Attiva                                                             | Disattiva                                             |  |
|-----------------------------------------------------------------------------------------|----------------------------------------------------------------------------------------------------|----------------------------------------------------------------------|-------------------------------------------------------|--|
| Gestisci Informazioni<br>Cambia password<br>Scadenza password<br>Verifica in 2 passaggi | Dispositivo                                                                                                    | Sistema operativo                                                    |                                                       |  |
| Storico accessi                                                                         | Ultimo Accesso<br>21/9/2022 17:21                                                                                                    |                                                                      |                                                       |  |
|                                                                                         | Come cambiare il dispositivo associato                                                                                                    |                                                                      |                                                       |  |
|                                                                                         | Usa la PEC anche sui programmi di posta                                                                                                    |                                                                      |                                                       |  |
|                                                                                         | Con la verifica in due passaggi attiva non puoi<br>Per poterio fare, devi generare una password<br>Tutti i dettagli nella guida online<br>Genera password criptata | i utilizzare programmi di posta<br>d criptata da configurare nel tuo | come Outlook, Thunderbird, ecc<br>programma di posta. |  |

Figura 3

Nella finestra che compare viene indicata la password generata ed è possibile copiarla tramite

l'apposito pulsante.

| Genera password criptata                                                                                                    | Х                    |  |  |  |  |  |  |  |
|----------------------------------------------------------------------------------------------------|----------------------|--|--|--|--|--|--|--|
| Inserisci la password criptata nella sezione "Password" della configurazione del programma<br>di posta (Outlook, Thunderbird, ecc).<br>La password criptata scadrà il giorno 20/12/2022.<br>Verrai avvisato per generarne una nuova e sostituirla nella configurazione del programma di<br>posta |                      |  |  |  |  |  |  |  |
| Password criptata Copia                                                                                                    |                      |  |  |  |  |  |  |  |
| Copia questa password e inseriscila nella configurazione del programma d<br>Chiudendo questa finestra non potrai più vederla né copiarla ma potra<br>generarne una nuova.                                                                                                    | li posta.<br>ai solo |  |  |  |  |  |  |  |
| <u>chiudi</u>                                                                                                    |                      |  |  |  |  |  |  |  |

Figura 4